もくじ **目次** 

| ステップ しょきゅうへん さくせい<br>Step 1. 初級編 インベーダーゲームを作成しよう!1     |  |
|--------------------------------------------------------|--|
| <sup>きどう あたら ほそん</sup><br>▶ スクラッチを起動して 新 しいプログラムを保存しよう |  |
| <sub>スクラッチ きどう</sub><br>Scratchを起動しよう                  |  |
| スクラッチデータをUSBメモリに名前を付けて保存しよう                            |  |
| <sup>ューエスピー あんぜん と はす</sup><br>USBメモリをパソコンから安全に取り外そう   |  |
| <sup>ユーエスピー</sup><br>スクラッチデータをUSBメモリから開こう              |  |
| ステップ しょきゅうへん<br>Step 2. 初級編 プレイヤーを作成しよう!               |  |
| <sup>っ</sup><br>▶ プレイヤー(スプライト)を作成してプログラムで動かそう11        |  |
| ペイントエディタで「プレイヤー」を作成しよう                                 |  |
| ゲーム開始時の「プレイヤー」の位置を設定しよう                                |  |
| ************************************                   |  |
| <sup>かんぜい</sup><br>「プレイヤー」の完成プログ <mark>ラム20</mark>     |  |
| ステップ しょきゅうへん さくせい<br>Step 3. 初級編 ショットを作成しよう!           |  |
| >c<br>▶ ショット (スプライト) を作成してプログラムで動かそう                   |  |
| <sup>さくぜい</sup><br>ペイントエディタで「ショット」を作成しよう               |  |
| っこ <sup>って さくせい</sup><br>「ショット」の動きを作成しよう23             |  |
| 「ショット」が発射されるとき「おと」を鳴らそう                                |  |
| <sup>かんせい</sup><br>「ショット」の完成プログラム30                    |  |
| ステップ しょきゅうへん はいけい ようい<br>Step 4. 初級編 インベーダーと背景を用意しよう!  |  |
| はいけい がそう よ こ<br>▶ インベーダーと背景の画像をファイルから読み込もう             |  |
| 「インベーダー」の画像を読み込もう                                      |  |
| はいけい がそう よ こ<br>ステージの「背景」画像を読み込もう                      |  |

ステップ しょきゅうへん さくせい Step 5. 初級編 インベーダーのプログラムを作成しよう!...37 <sub>こうかおん な</sub> 「ショット」にふれたら効果音を鳴らそう......41 かんせい <sup>かんせい</sup> 「インベーダー1」の完成プログラム......46 しょきゅうへん ステップ Step 6. 初級編 <sup>ょこほうこう いどう</sup> 「インベーダー1」を横方向に移動させるメッセージを作成しよう……………50 「インベーダー」の数が「0」になったらプログラムを止めよう……………58 「ステージ」と「インベーダ<mark>ー1」の完成</mark>プログラム......60 しょきゅうへん ステップ Step 7. 初級編 いどう ▶ 移動するときととショットに当たったときのアニメーションを加えよう。……61 がぞう 変数を使って「インベーダー」に動きのアニメーションを加えよう............65 <sup>かんせい</sup> 「ステージ」「ショット」「インベーダー1」の完成プログラム......76

ステップ ちゅうきゅうへん インベーダーにショットを打たせよう!......77 Step 8. 中級編 さくせい 「インベーダー1」の「ショット」をペイントエディタで作成しよう............77 ステップ ちゅうきゅうへん ばくはつ 「プレイヤー」が消えたら「インベーダー1」のプログラムを止めよう…103 「プレイヤー」と「ショット」の完成プログラム......107 「インベーダー1」と「こうげき 1」の完成プログラム......108 ステップ ちゅうきゅうへん Step 10. 中 級 編 ゲームクリアとゲームオーバーを組込もう!....109 あと さいちょうせん ▶ ゲームクリアまたはゲームオーバーの後は再挑戦できるようにしよう.....109 はいけい さくせい ゲームクリアしたときの背景を作成しよう......109 ばいけい ムーン ゲームクリアしたら背景を「moon」にしよう......114 あと さいちょうせん ゲームクリア、ゲームオーバーの後は再挑戦できるようにしよう......118 かんせい 「ステージ」の完成プログラム.....120

ステップ じょうきゅうへん Step 11 上 <sup>ほうぎょじんち さくせい こうげき ふせ</sup> トーチカ(防御陣地)を作成してインベーダーの攻撃を防ごう………………121 <sub>さくぜい</sub> ペイントエディタでトーチカを作成しよう......121 へんか 「トーチカ1」のコスチュームを変化させるプログラムを作成しよう……126 「こうげき1」は「トーチカ」に $<math>\frac{1}{2}$ たったら消えるようにしよう じょうきゅうへん ステップ インベーダーを増やそう!......141 Step 12 上級編 いち 「インベーダー」の位置を「リスト」機能で設定しよう......141 ででよう 「インベーダー2~9」の座標をリストに追加しよう......151 \*\* 全てのインベーダーにショッ<mark>ト</mark>を撃たせよう......155 

## このテキストでできること

「初級編」では、徐々に接近してくる1体のインベーダーをショット で打って撃退するインベーダーゲームを作成します。プレイヤーとショ

ットはペイントエディタで 作 成 す るよ。インベーダーは ファイルを読み 込んで 作 成 します。

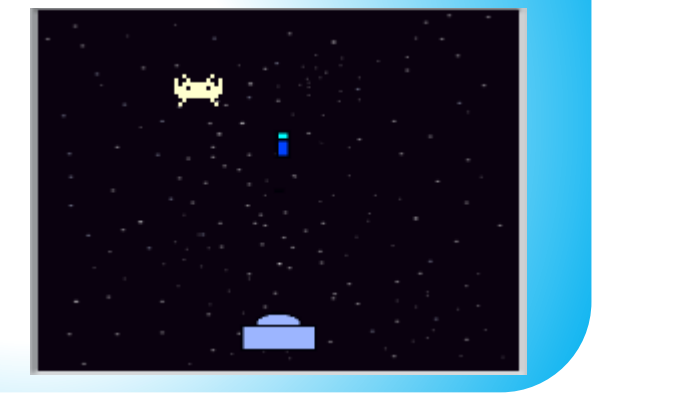

altr.

「中級編」では、インベーダーも攻撃してくるよ。 プレイヤーはインベーダーからの攻撃を受けたら、効果音とともに 爆発して消えるようにします。 ゲームクリア、ゲームオーバーの 強いかっくか まっかかった。 するよ。

「上級編」では、インベーダーを9体に増やすよ。 インベーダーからの攻撃を防ぐためにトーチカ(防御壁)も作成 します。トーチカはインベーダーの 攻撃を受けるたびにだんだん崩れて いきます。 インベーダー全てを撃退してゲーム クリアを自指そう!

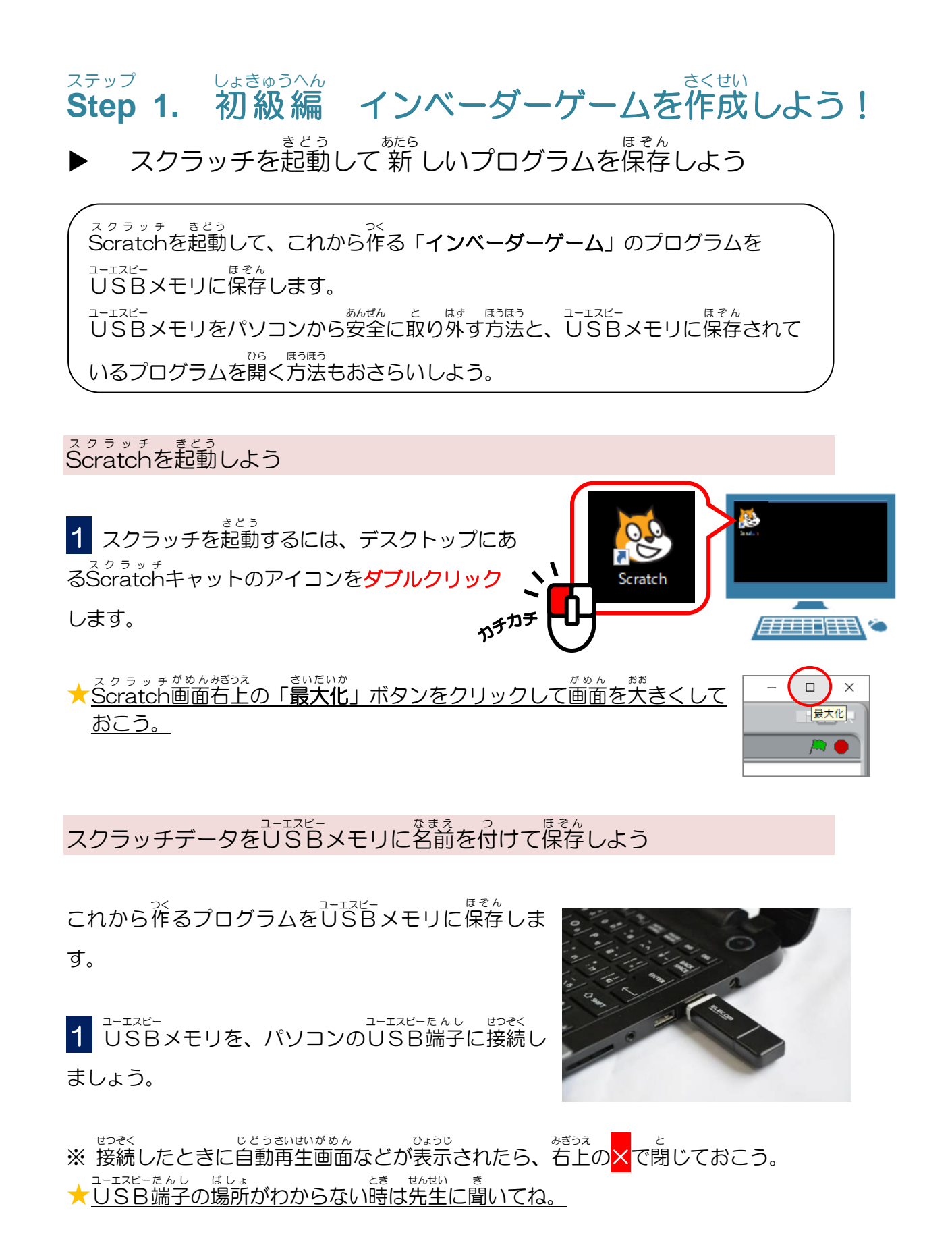

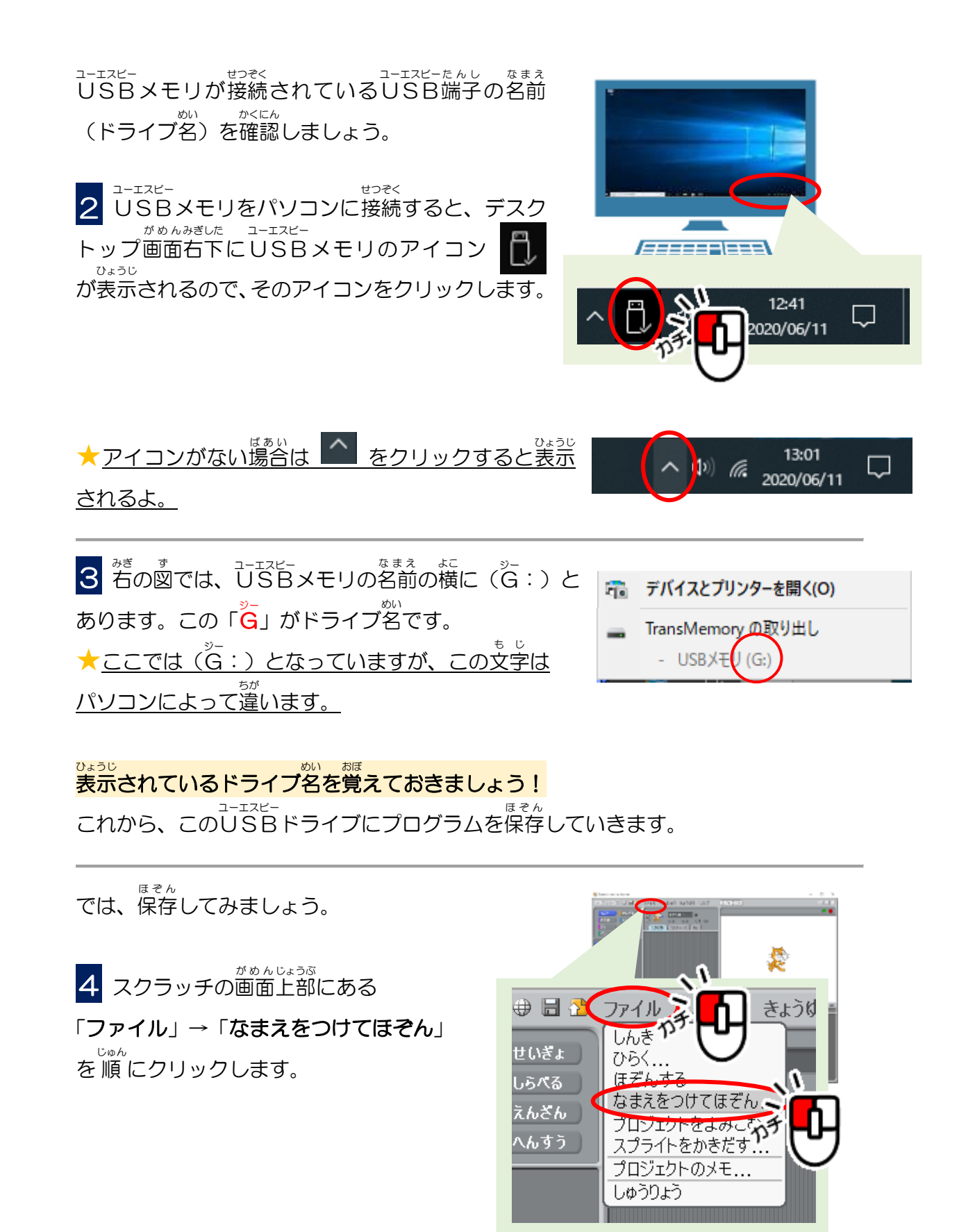

<sup>がめん</sup>ひょうじ 「**プロジェクトをほぞん**」の画面が表示されます。

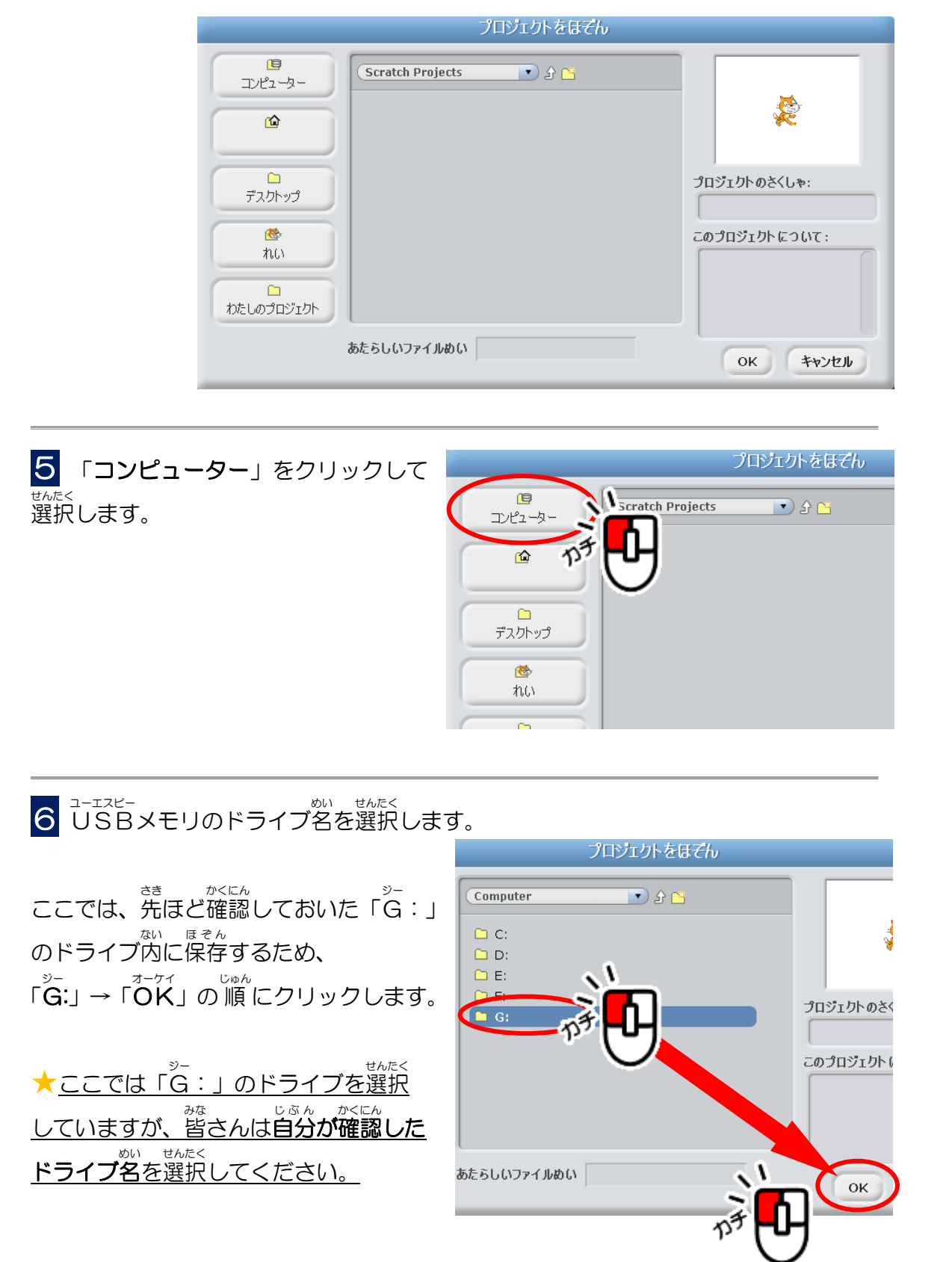

Step 1. 初級編 インベーダーゲームを作成しよう!

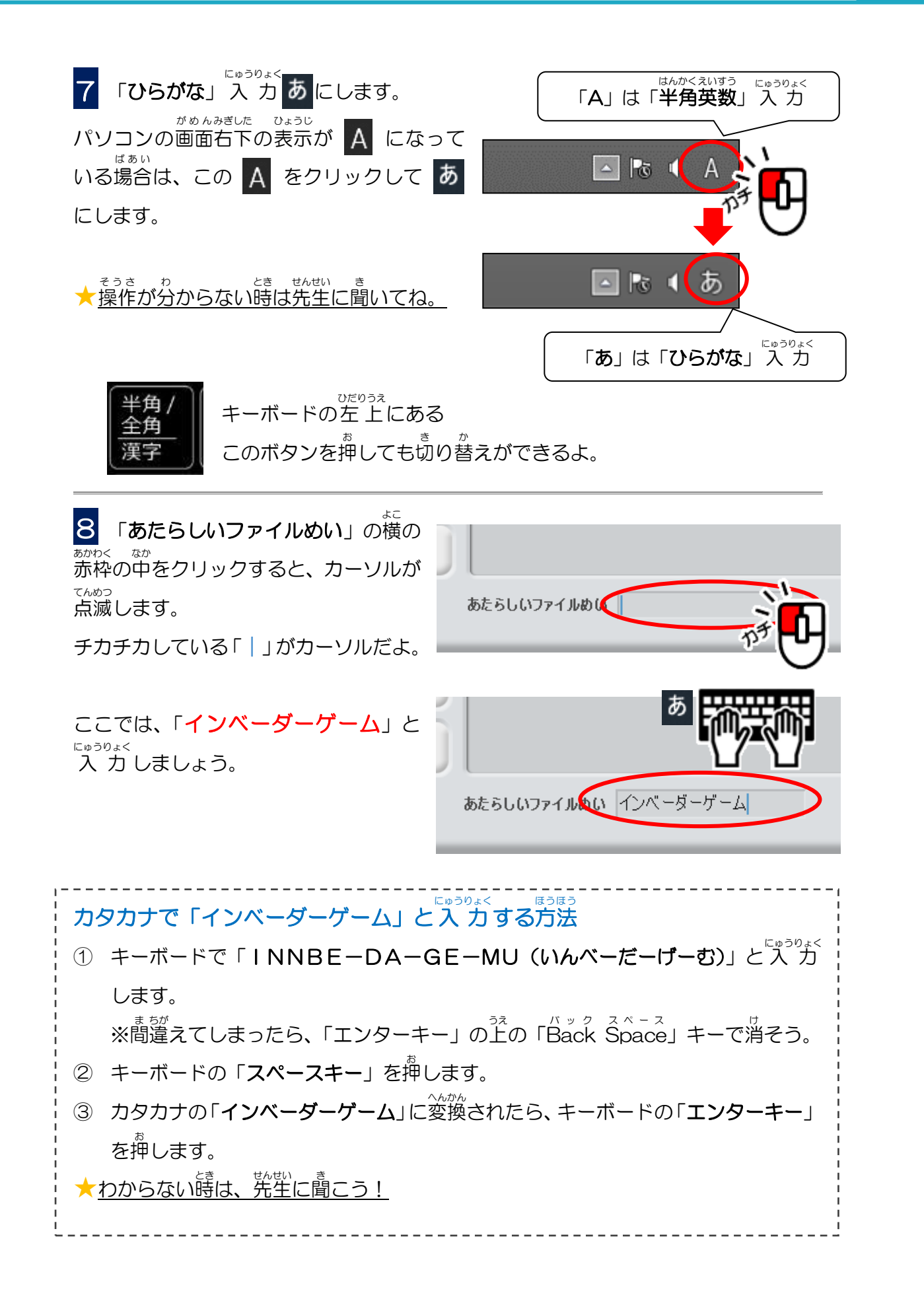

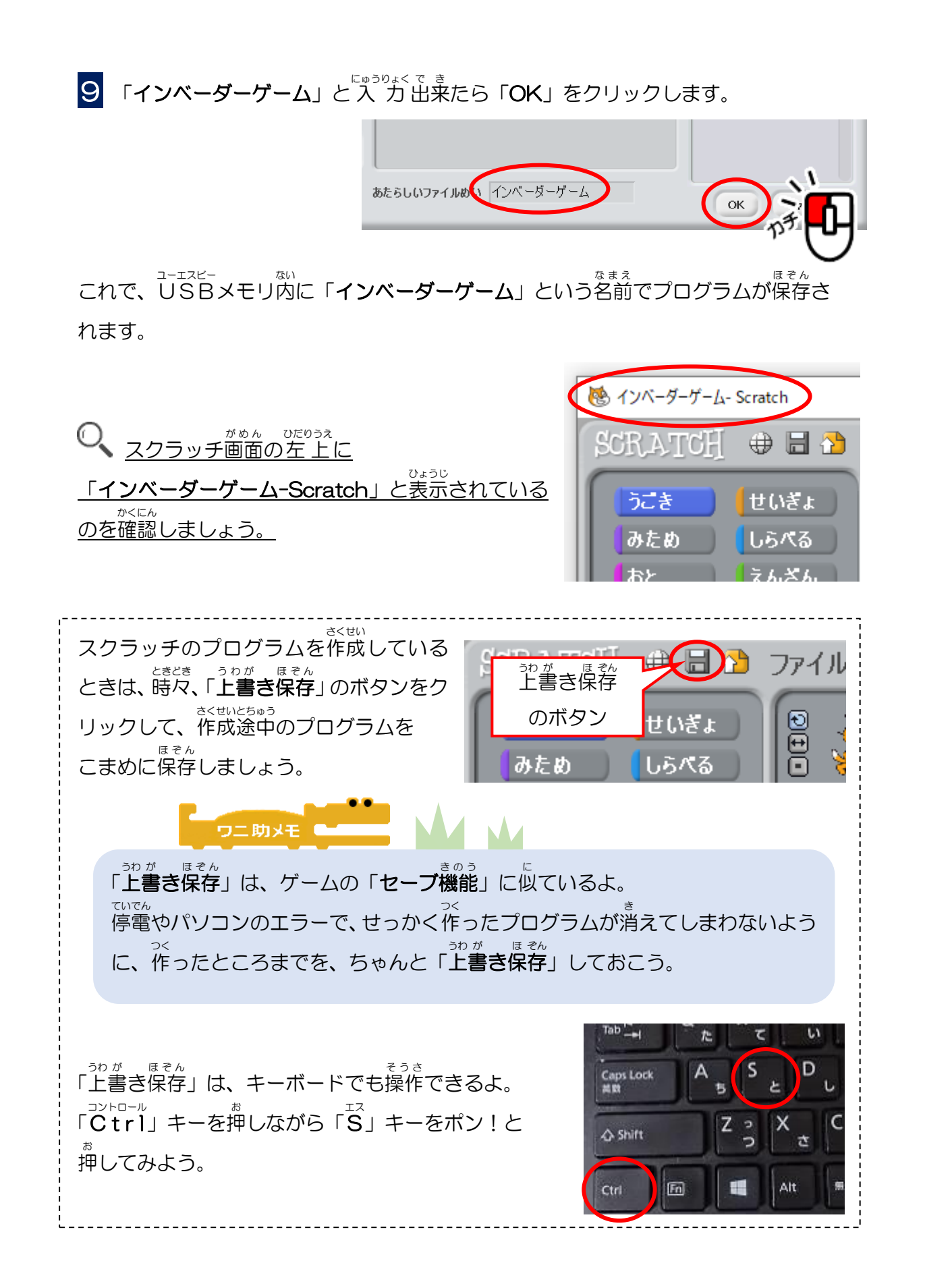

USBメモリをパソコンから安全に取り外そう

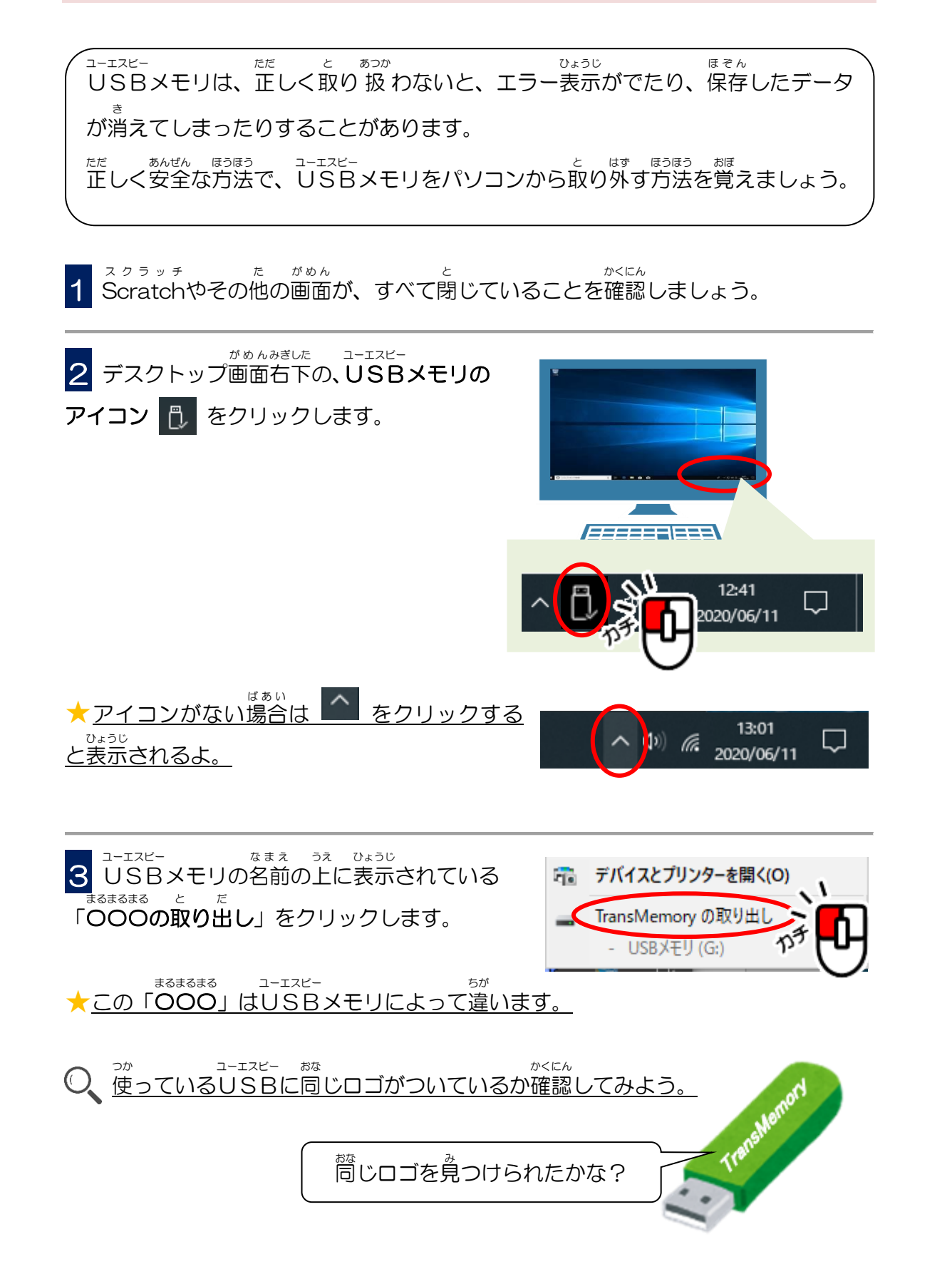

4 このような表示が出たら、USBメモリをパソコンから取り外しましょう。

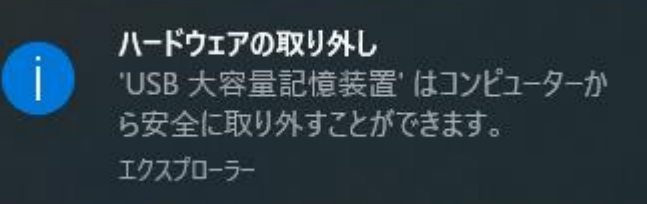

いがい ひょうじ で すこ じかん いちど 1 からやり直してみよう。

せんせい き <u>
\*
わからないときは先生に聞いてね。</u>

ワニ助メモ 🔍

<sup>ユーエスピー</sup> もし、USBメモリを取り外すのを忘れて、パソコンをシャットダウンしてしまったら、 <sup>でんげん かんぜん</sup> き <sup>かくにん</sup> <sup>ユーエスピー</sup> パソコンの電源が完全に切れたのを確認してからUSBメモリを取り外しましょう。

ひらがなをカタカナに変換するときは、「スペースキー」だけじゃなく 「変換キー」「F7 キー」でも変換できるよ。 キーボードのホームポジションに手を置いた時、親指が「スペースキー」の位置に くるから、「スペースキー」が一番使いやすいよ。 変換するときは親指で「スペースキー」をポンと打とう!

| ESC                        | F1          | F2                    | F3        | F4         | F          | 5 F        | 6 <b>F</b>        | 7          |             | F7                     | +-                         | F11                                                                       | F12           |
|----------------------------|-------------|-----------------------|-----------|------------|------------|------------|-------------------|------------|-------------|------------------------|----------------------------|---------------------------------------------------------------------------|---------------|
| 半角/<br><u>全角</u><br>漢字 1 ぬ | "<br>2 5\   | # <sup>あ</sup><br>3 あ | \$う<br>4う | % え<br>5 え | & お<br>6 お | , ゃ<br>7 や | ( ゆ<br>8 ゆ        | ) ,        | لله<br>لالم | を<br>わ<br>ー            | ₽   ~ ~                    | <br>  ¥ -                                                                 | Back<br>space |
| Tab<br>I                   | 2<br>た      | τ                     | د R       | त्र<br>द   | ・<br>か     | Y<br>ん     | U<br>な            | I<br>に     | 0           | S P t                  | `<br>@ *                   | □         □         ]         ]           □         □         ]         ] | Enter         |
| Caps Lock<br>英数            | A<br>ち      | s<br>7 M              |           | ₣<br>≠     | G #1       | H <        | _ #۴ <sup>–</sup> | <b>К</b> の | , <b>L</b>  | ) (+<br>り <sub>変</sub> | )。<br>· 扬土 -               |                                                                           |               |
| 合 Shift                    | て<br>て<br>つ | t                     | <u>ح</u>  |            |            | с N<br>"   | , M<br>, €        | 5,         | 、<br>ねし     | 7,                     | ب <del>ک</del> ر.<br>م ۱ خ | ر<br>م                                                                    | Shift         |
| Ctrl Fn                    |             | A                     | lt (#     | 変換         |            |            |                   |            | 変換          | メタカナ<br>ひらがな<br>ローマ字   | Alt                        |                                                                           | Ctrl          |

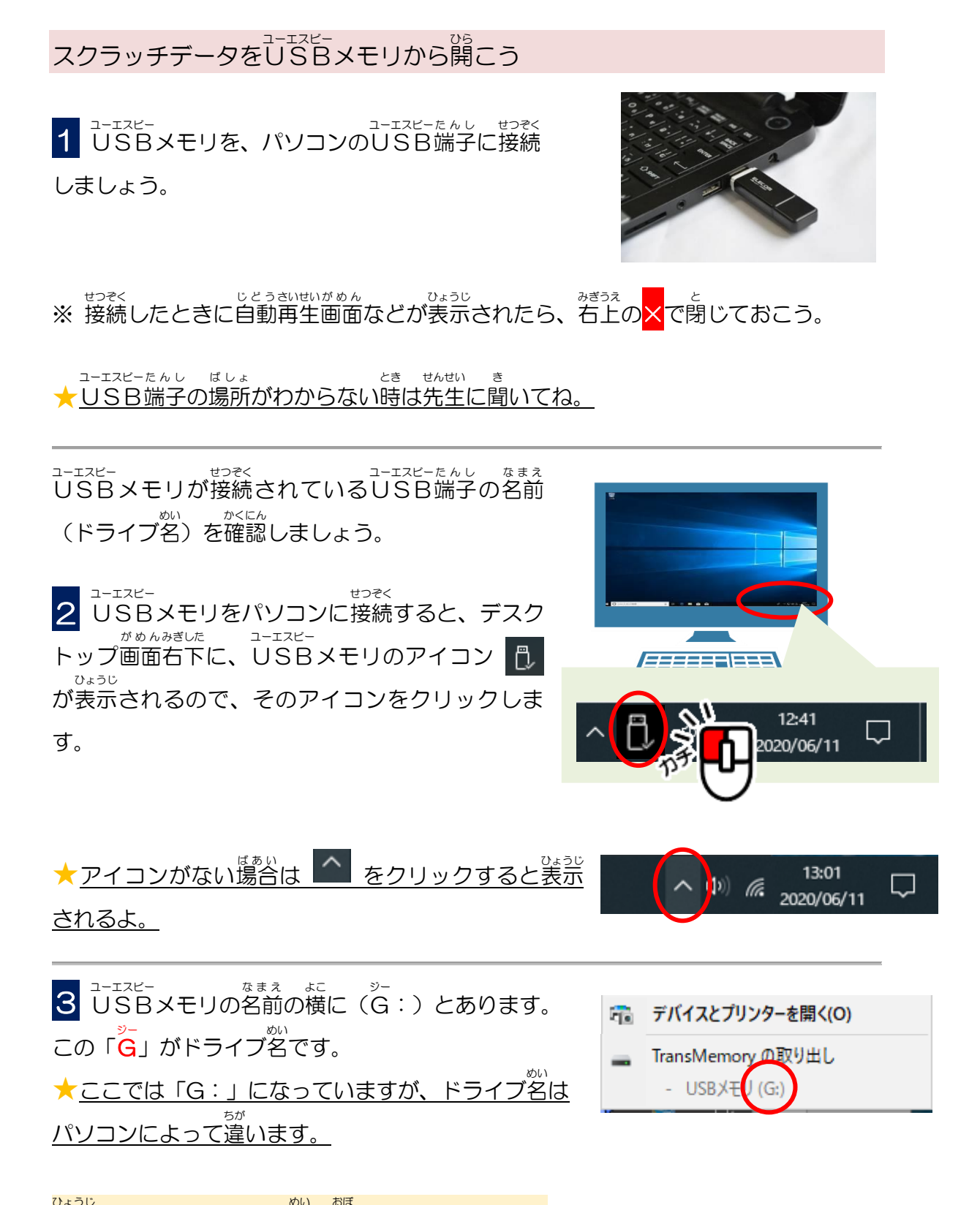

表示されているドライブ名を覚えておきましょう!

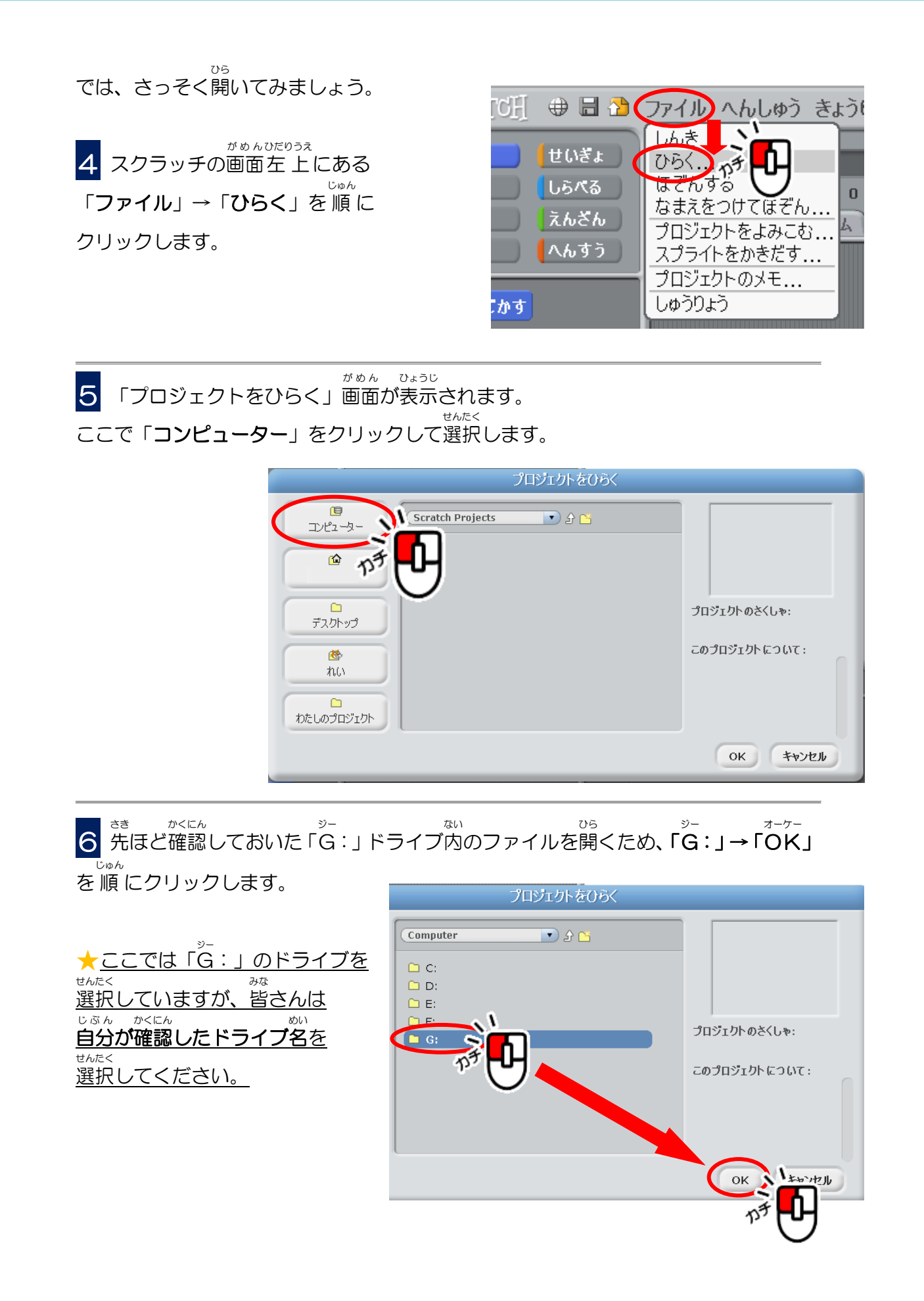

**7** このドライブ内に「**インベーダーゲーム**」という名前のファイルがあります。 この「インベーダーゲーム」のファイルを開きたいので、「**インベーダーゲーム」**→「OK」 を順応にクリックします。

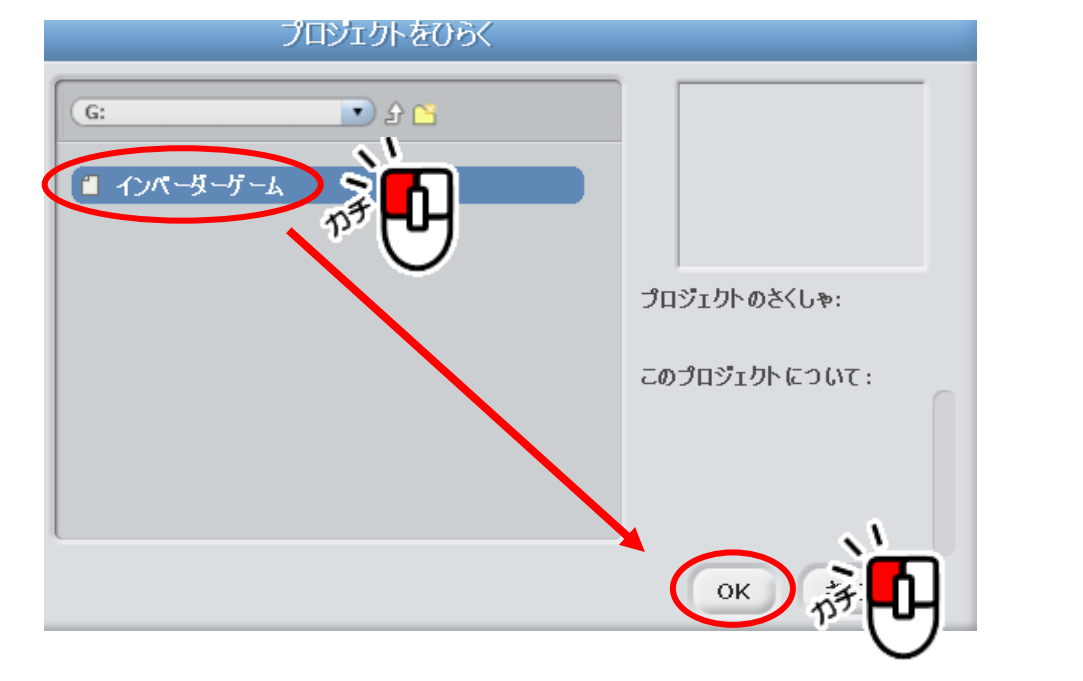

## これで「インベーダーゲーム」のプログラムを開くことができました。

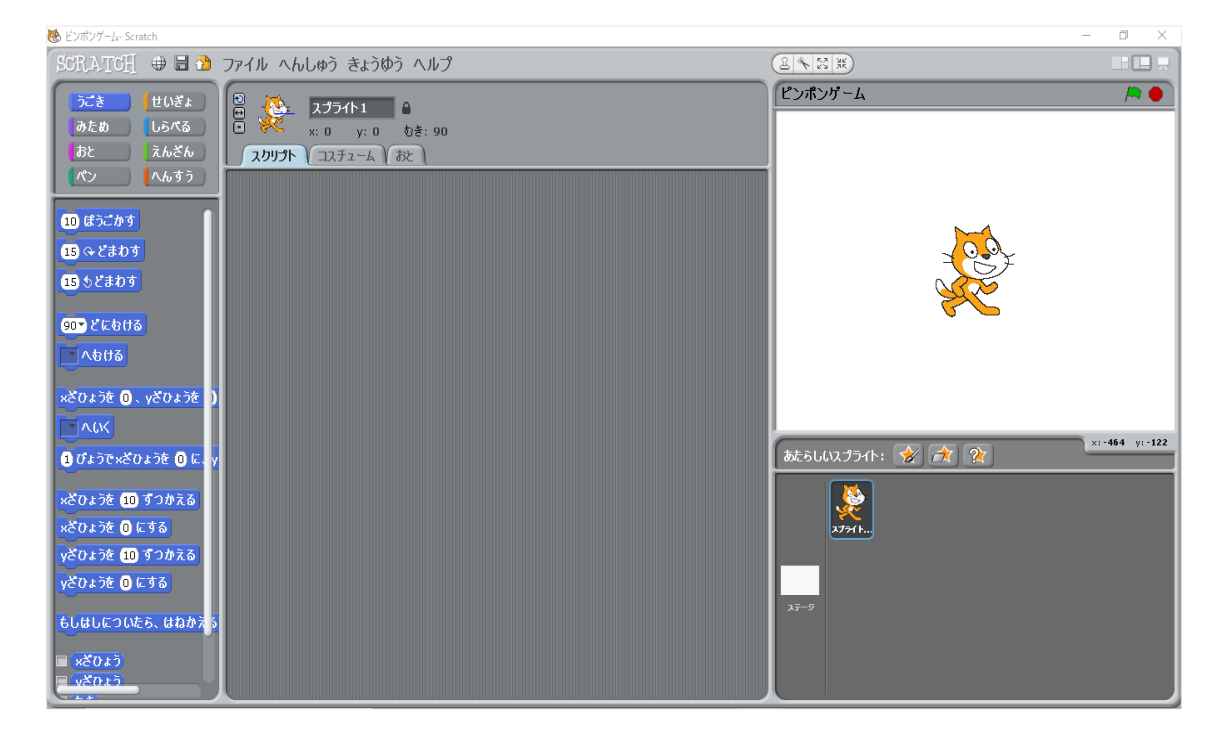

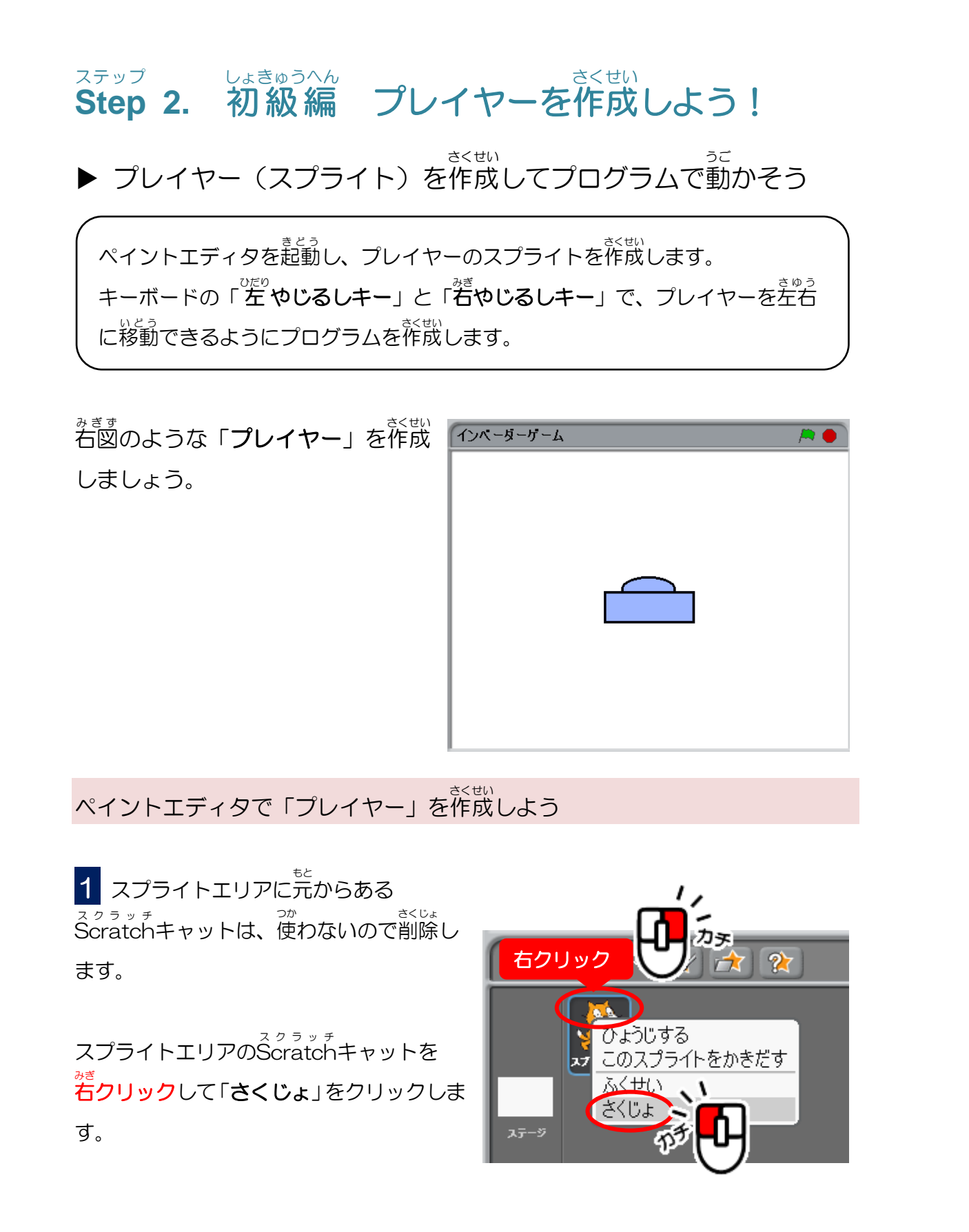

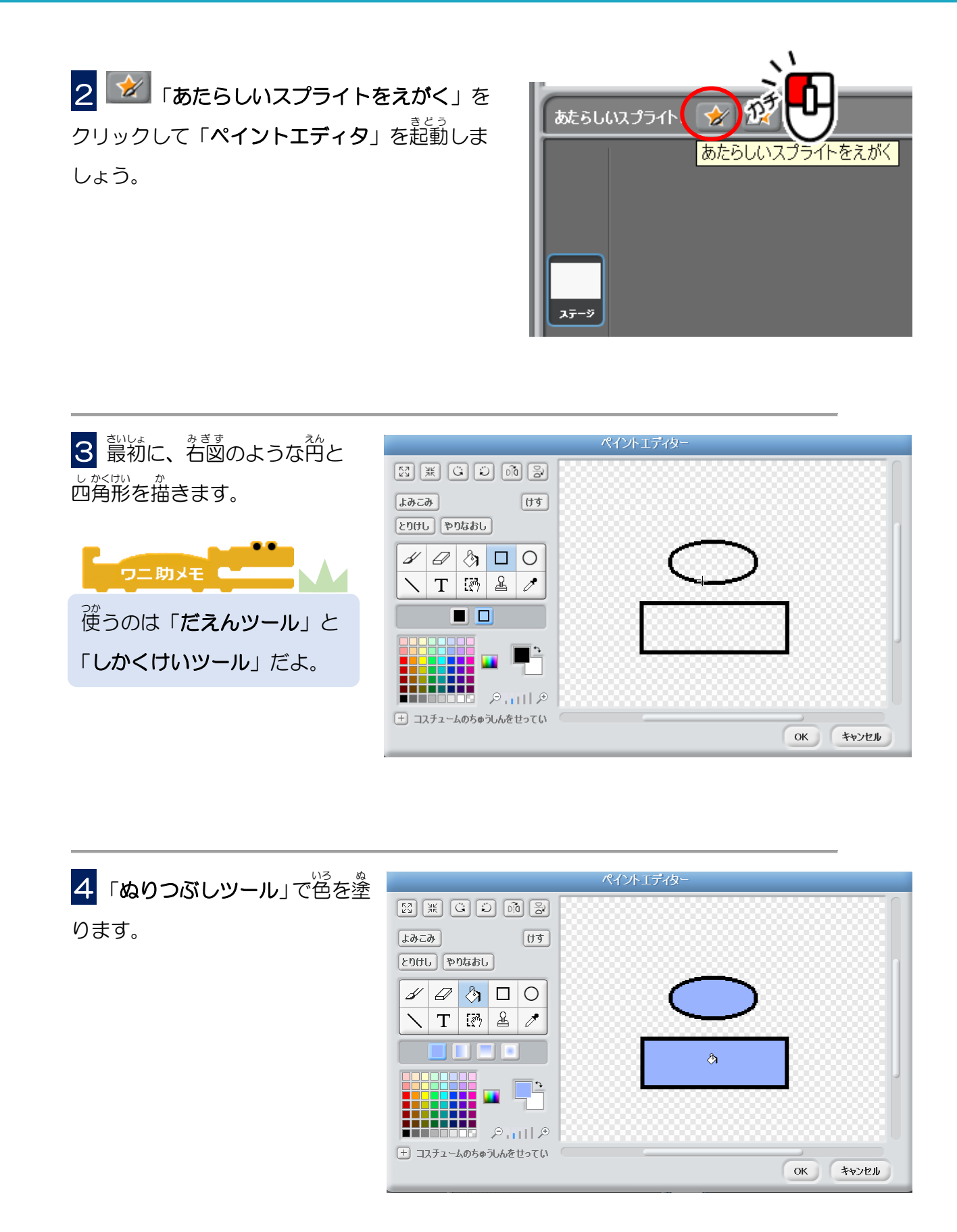

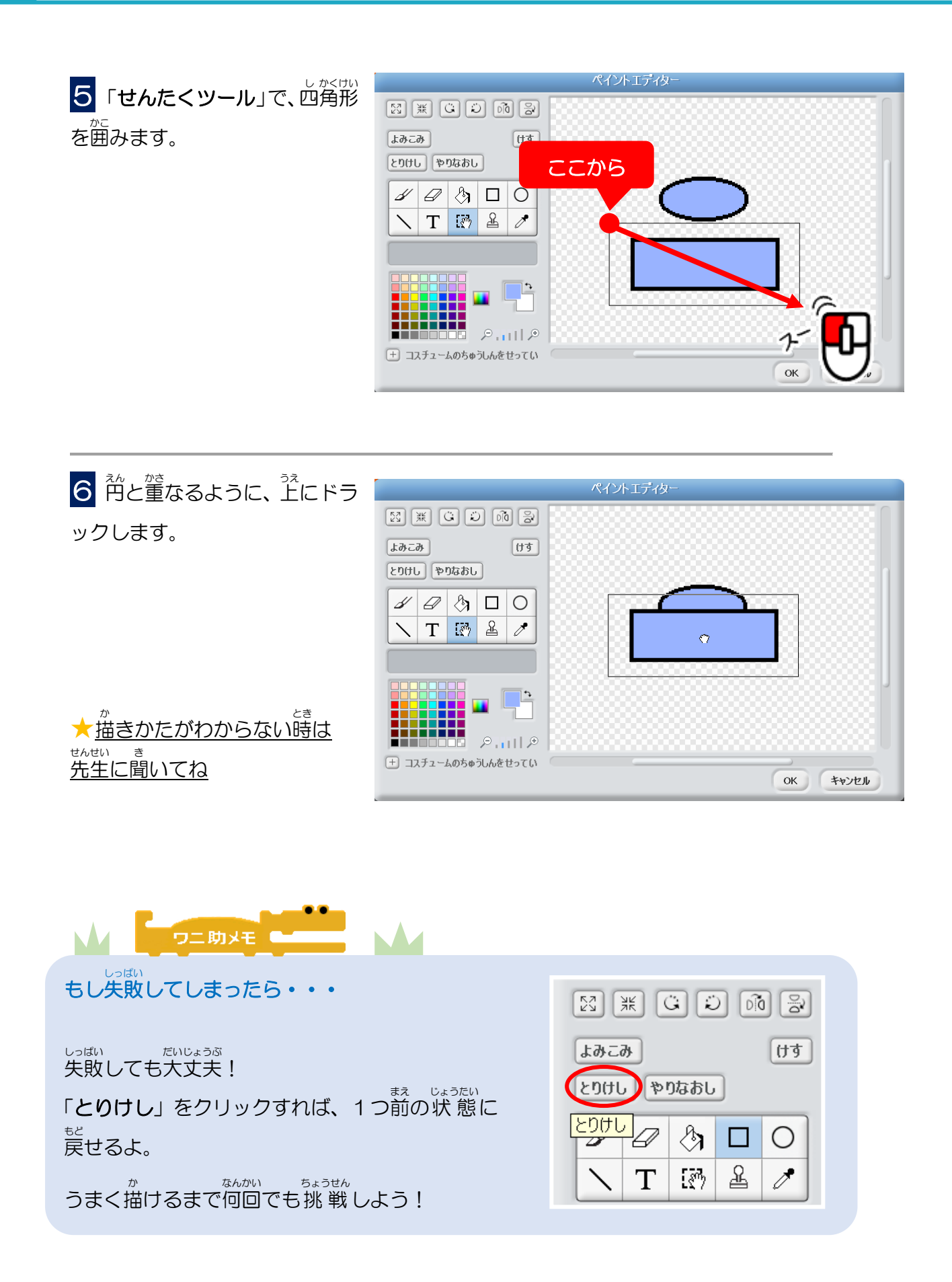

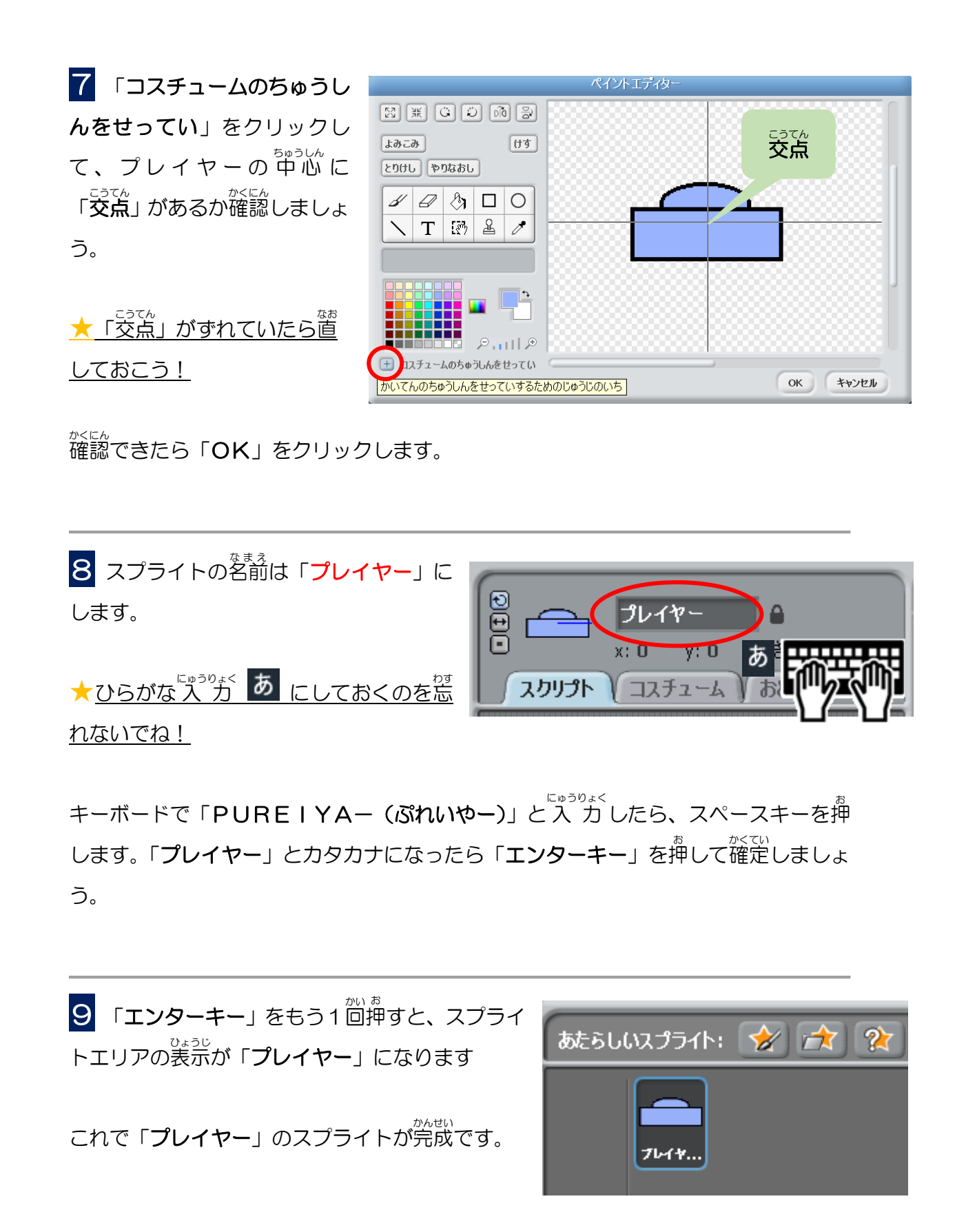

ゲーム開始時の「プレイヤー」の位置を設定しよう

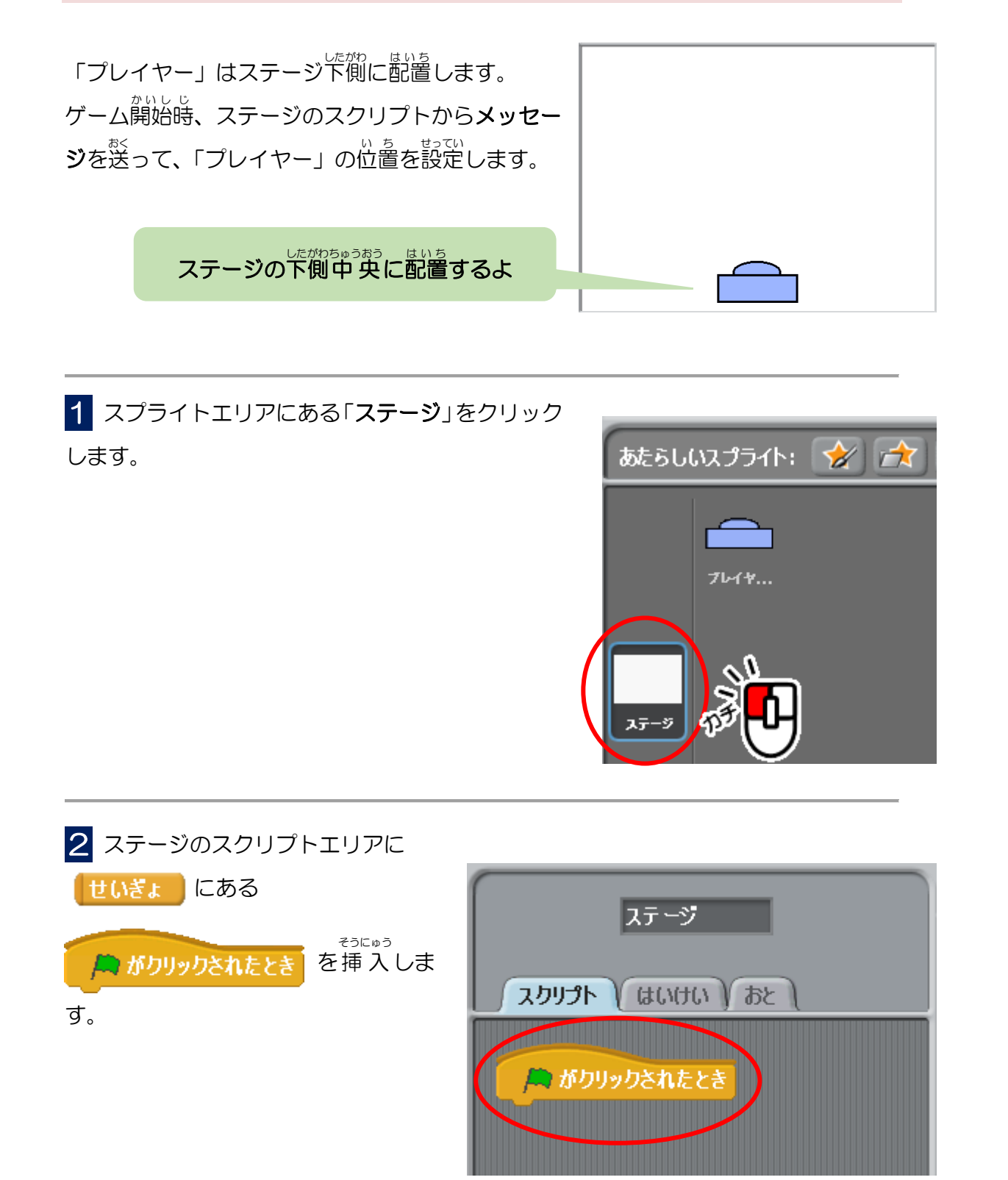

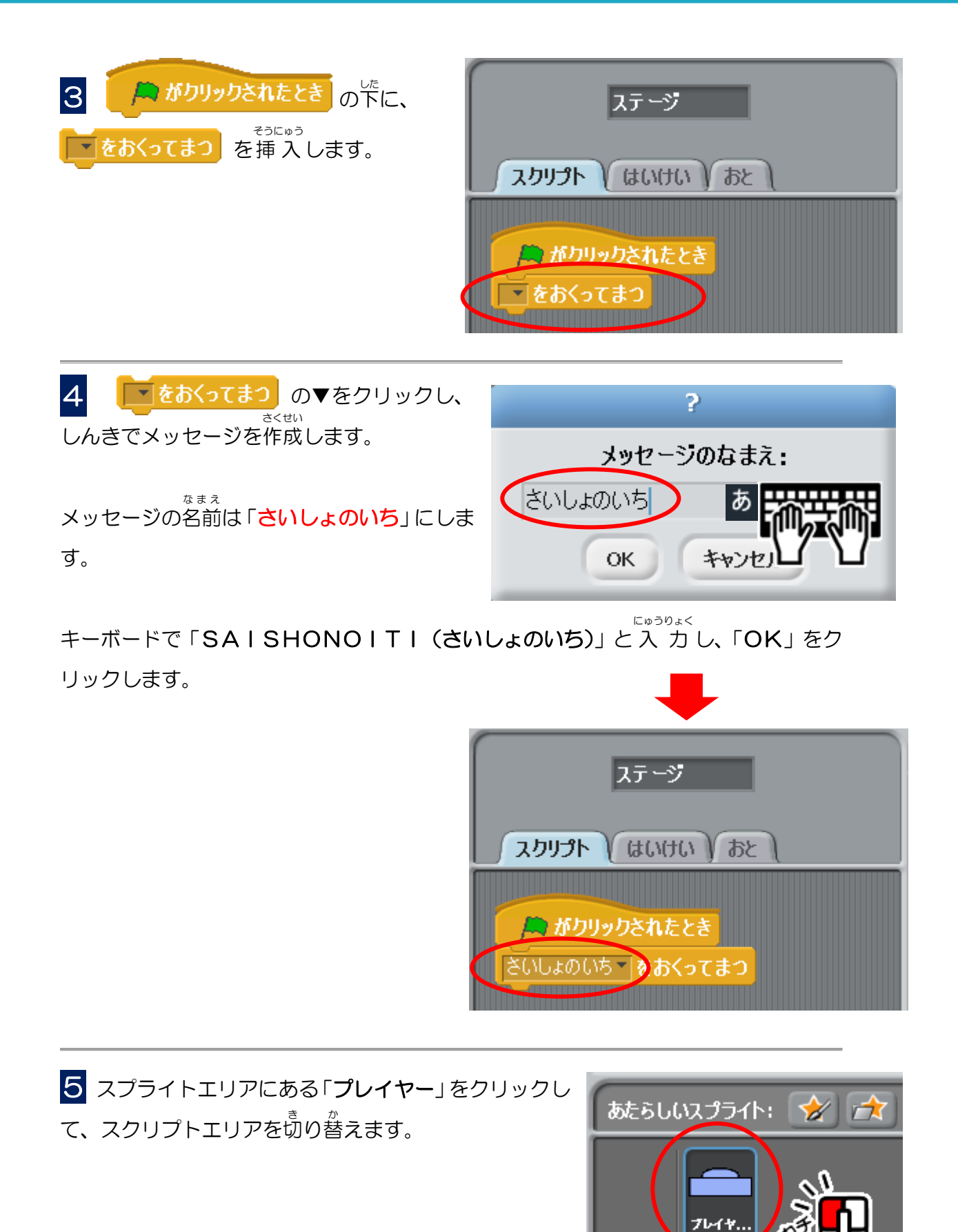

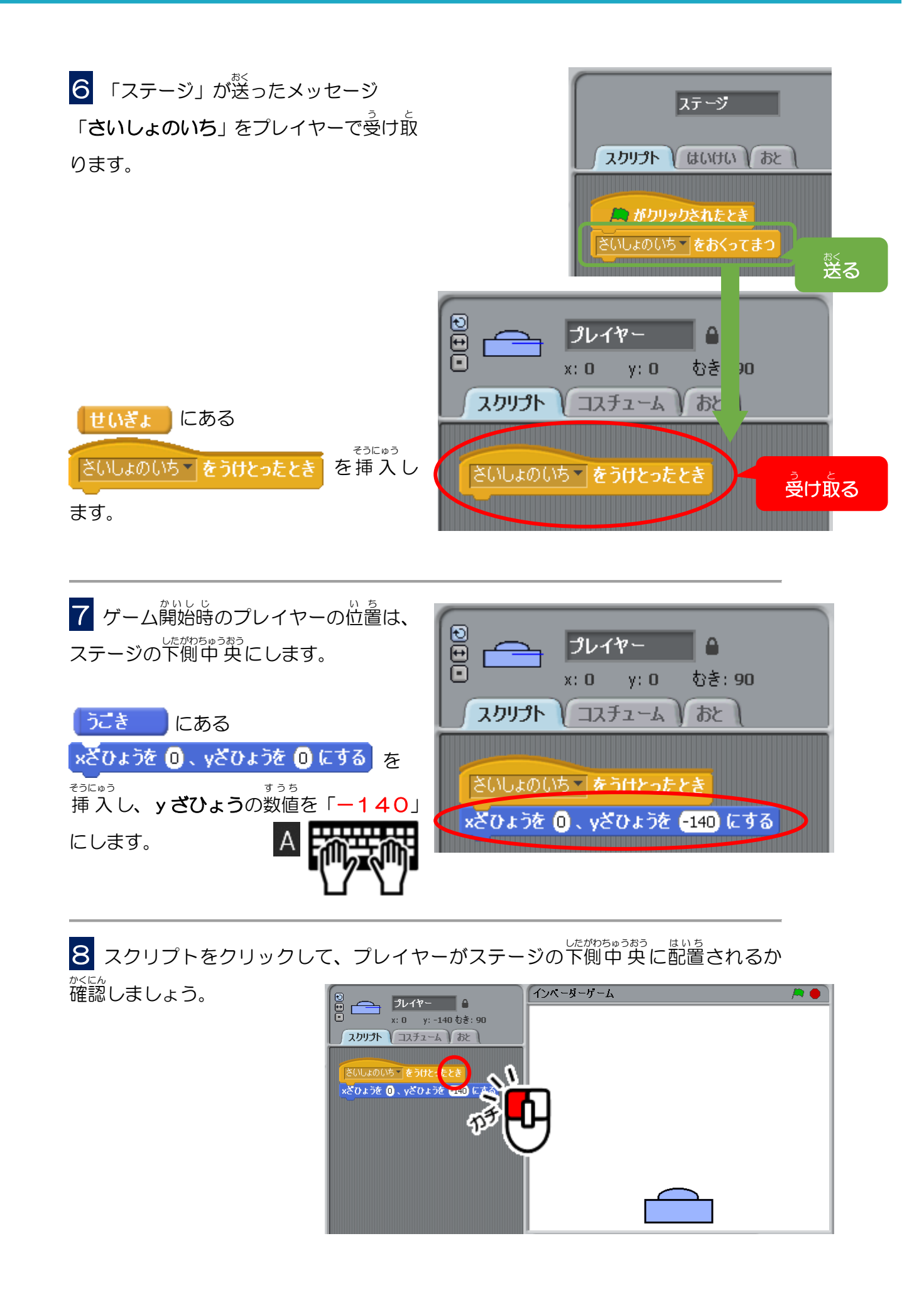

キーボードの矢印キーで「プレイヤー」を左右に動かそう

キーボードの左キーと着キーでプレイヤーを左右に移動できるようにします。

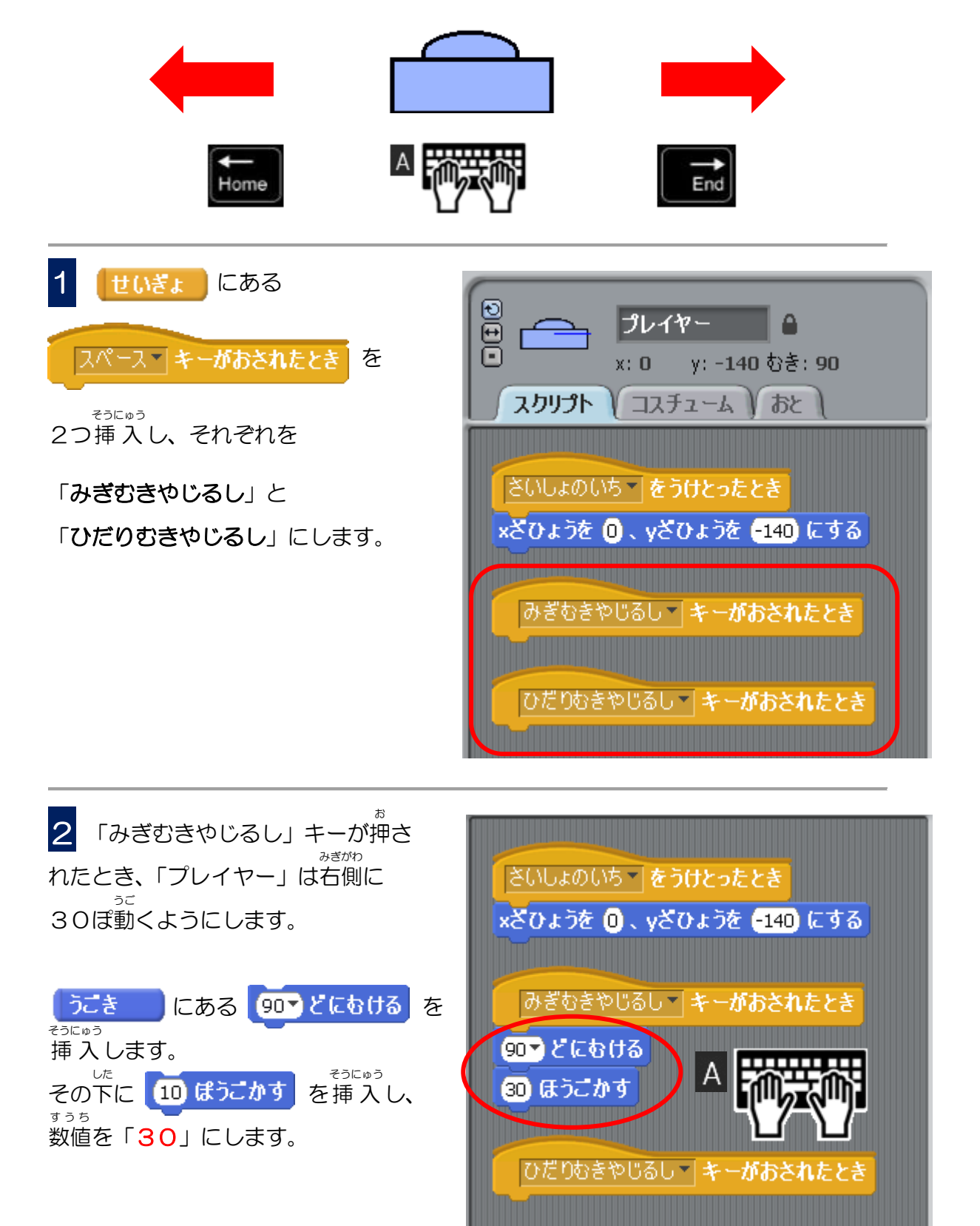

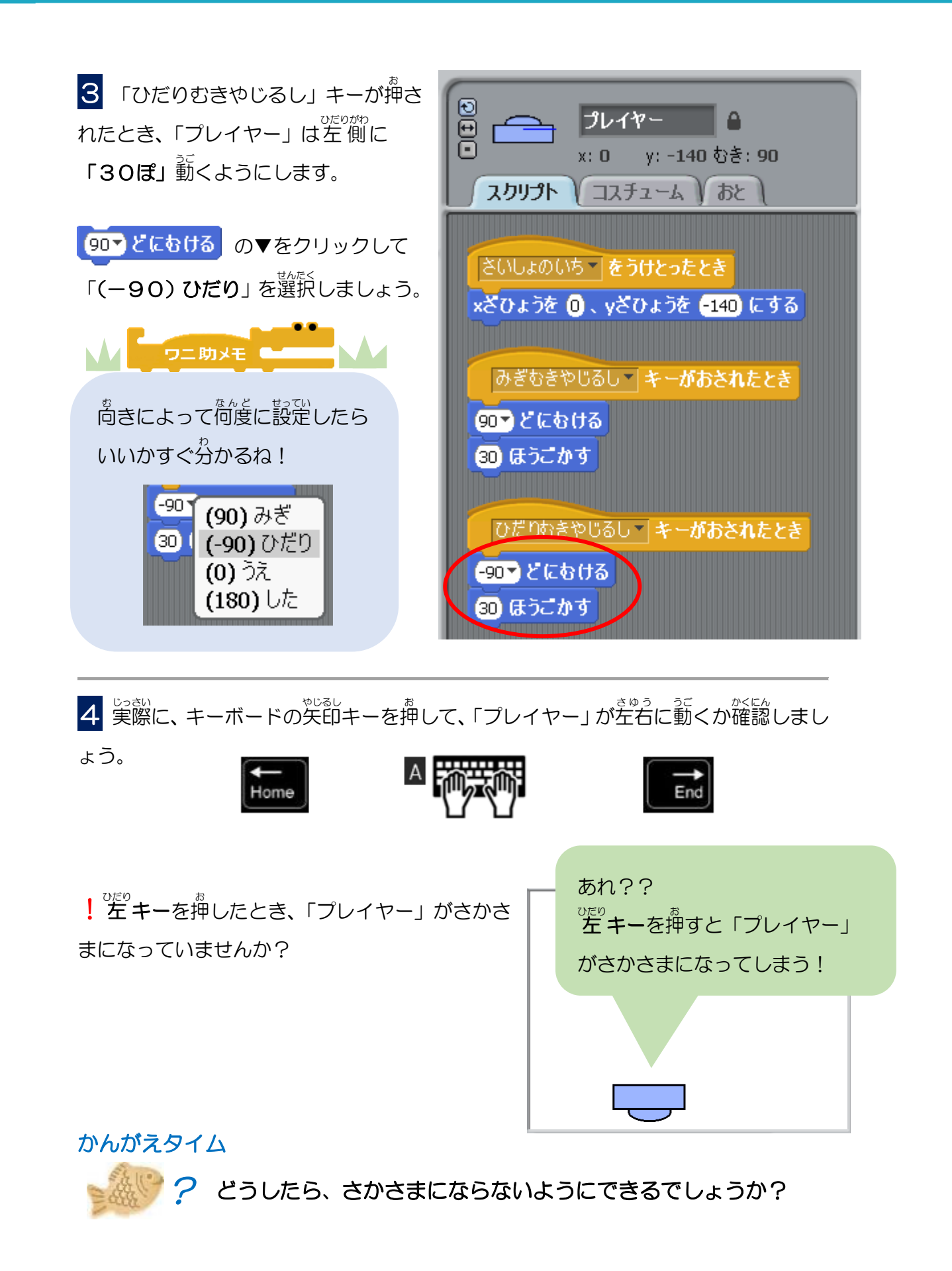

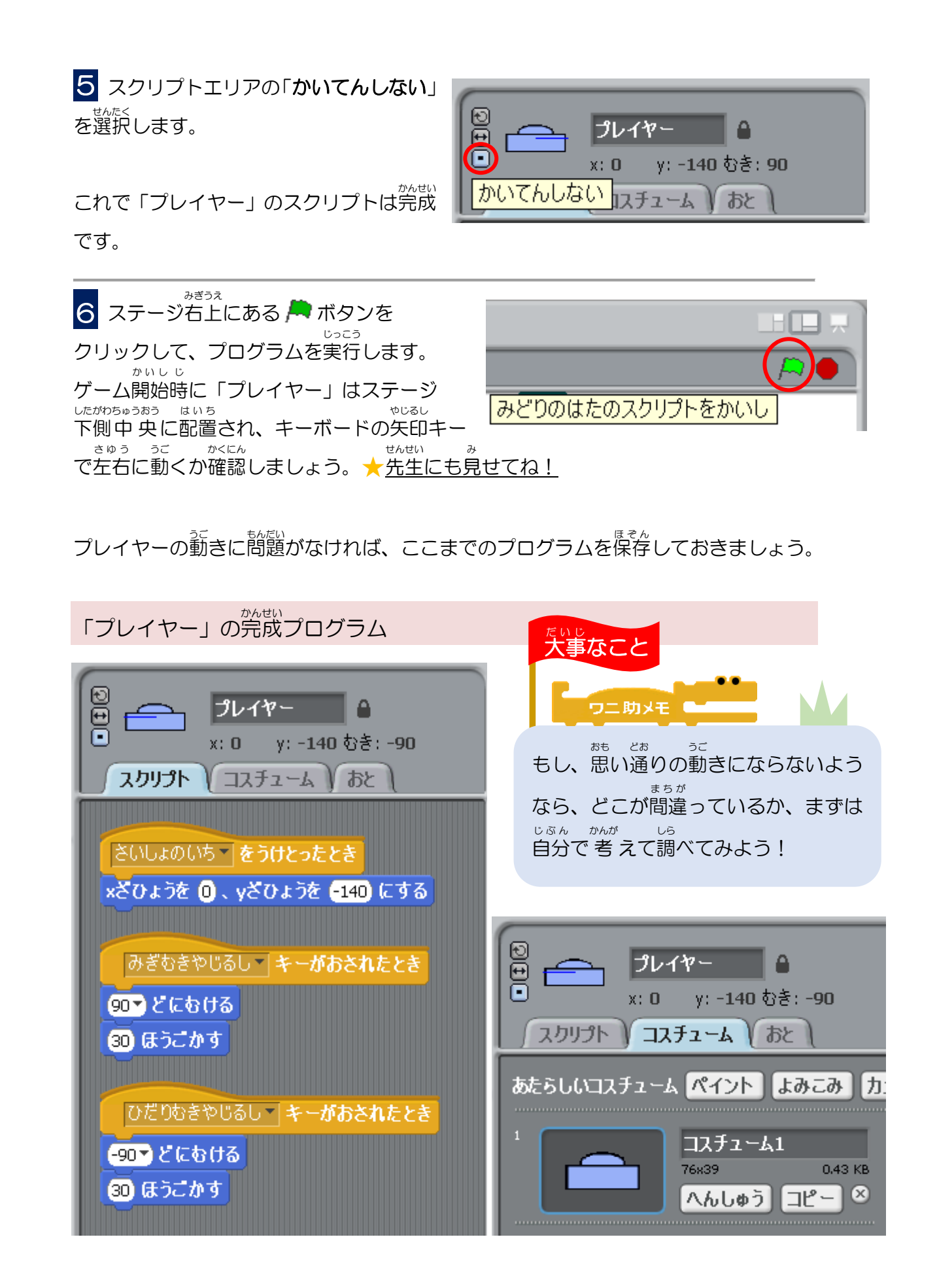

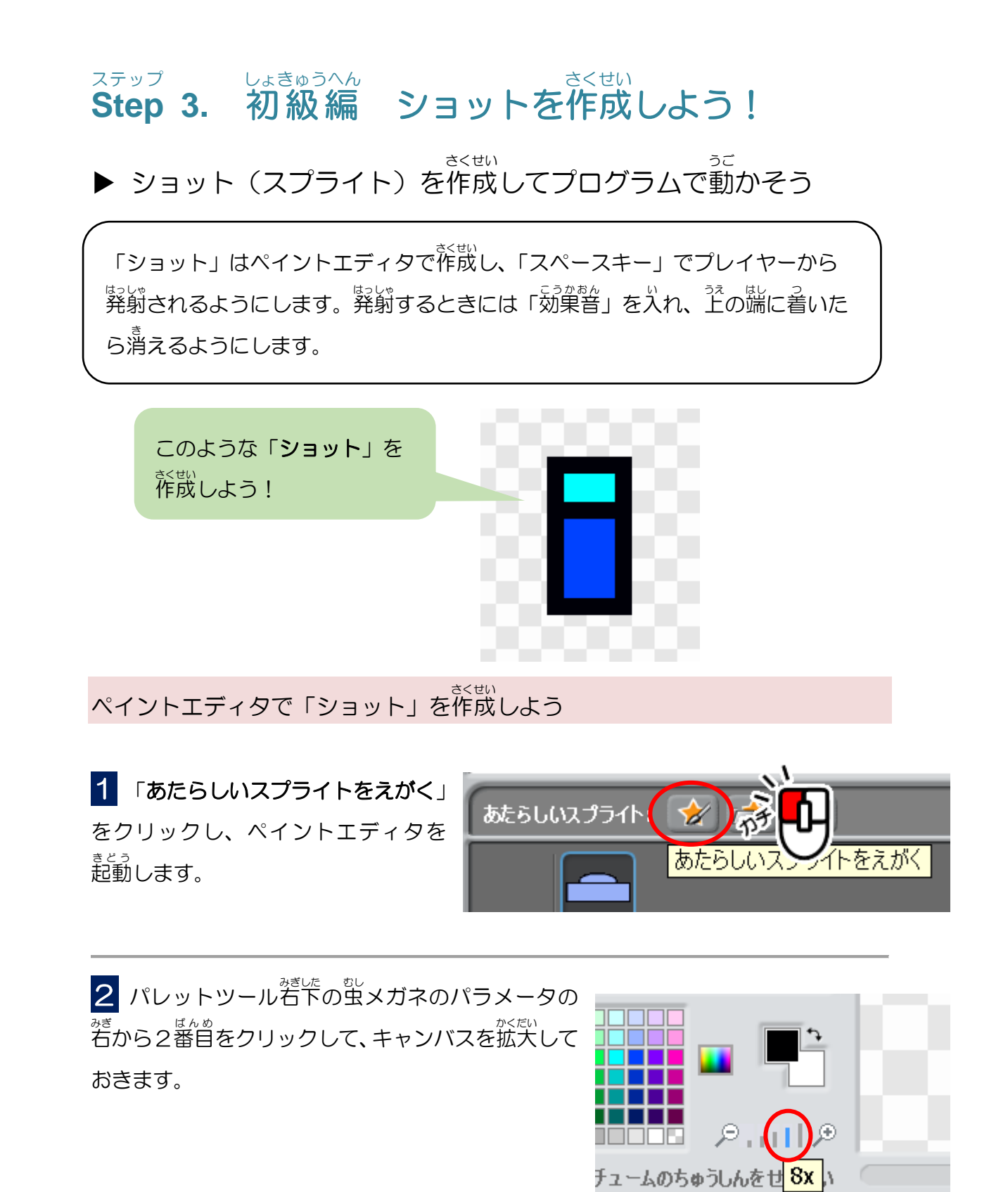

22

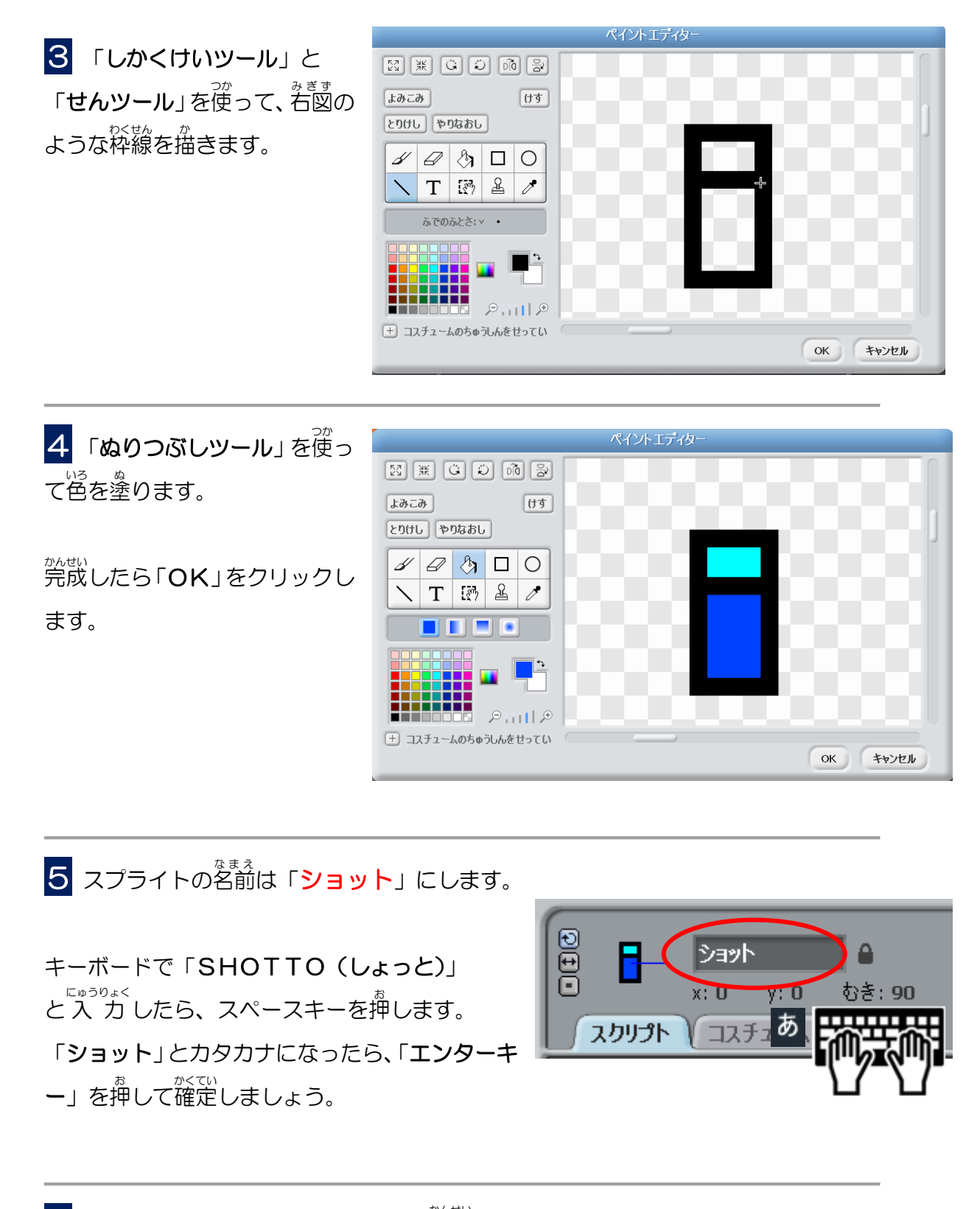

6 これで「**ショット**」のスプライトが完成です。

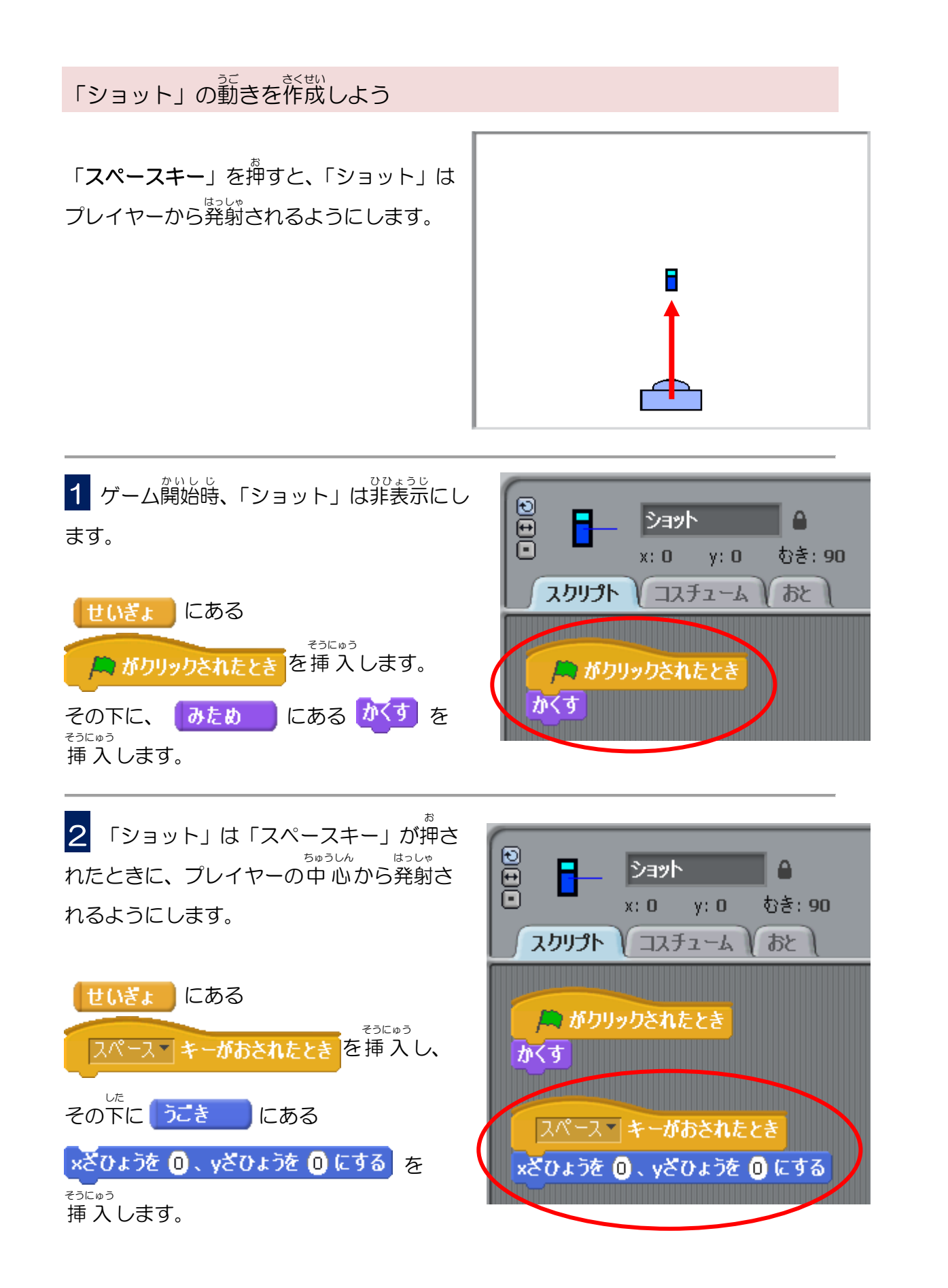

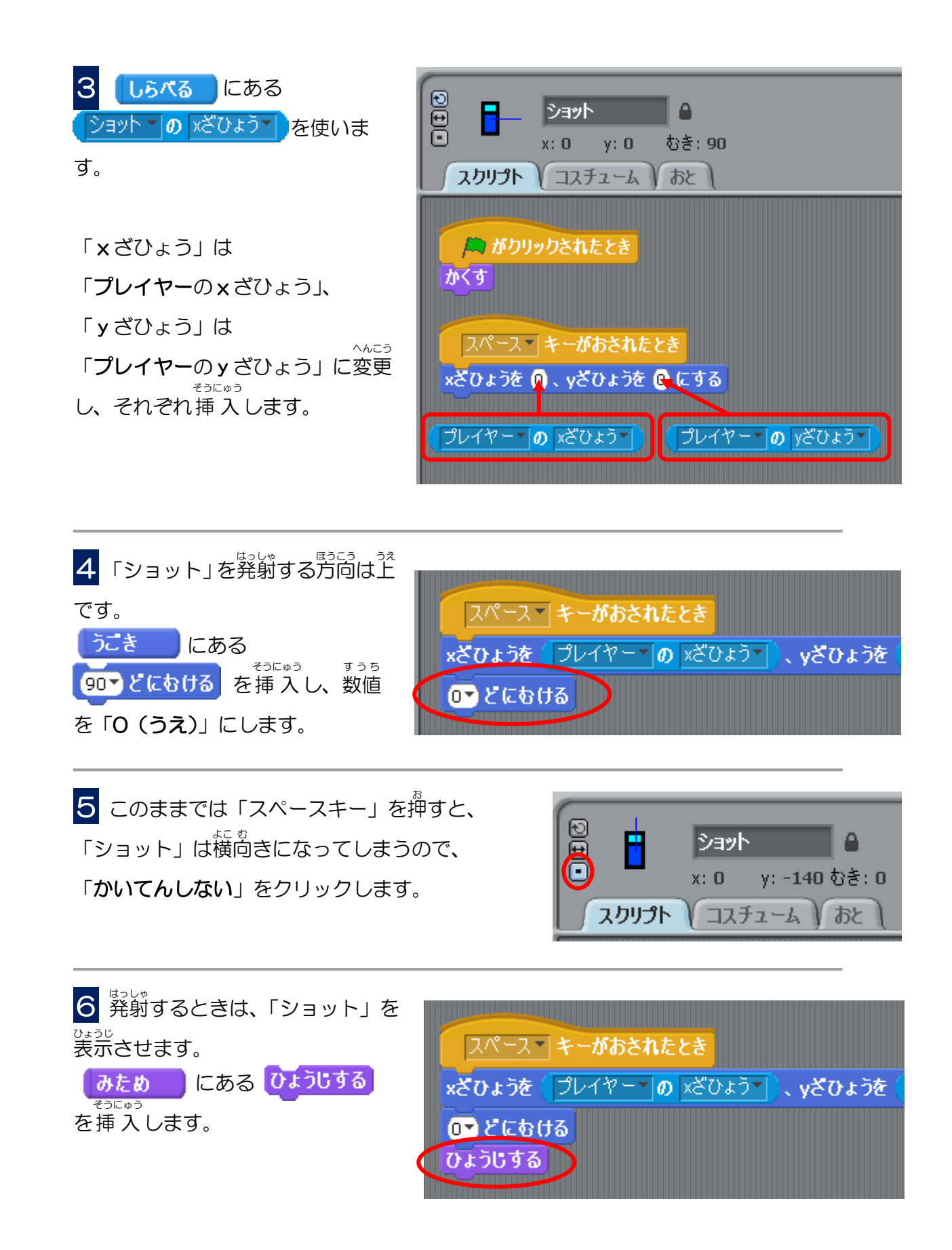

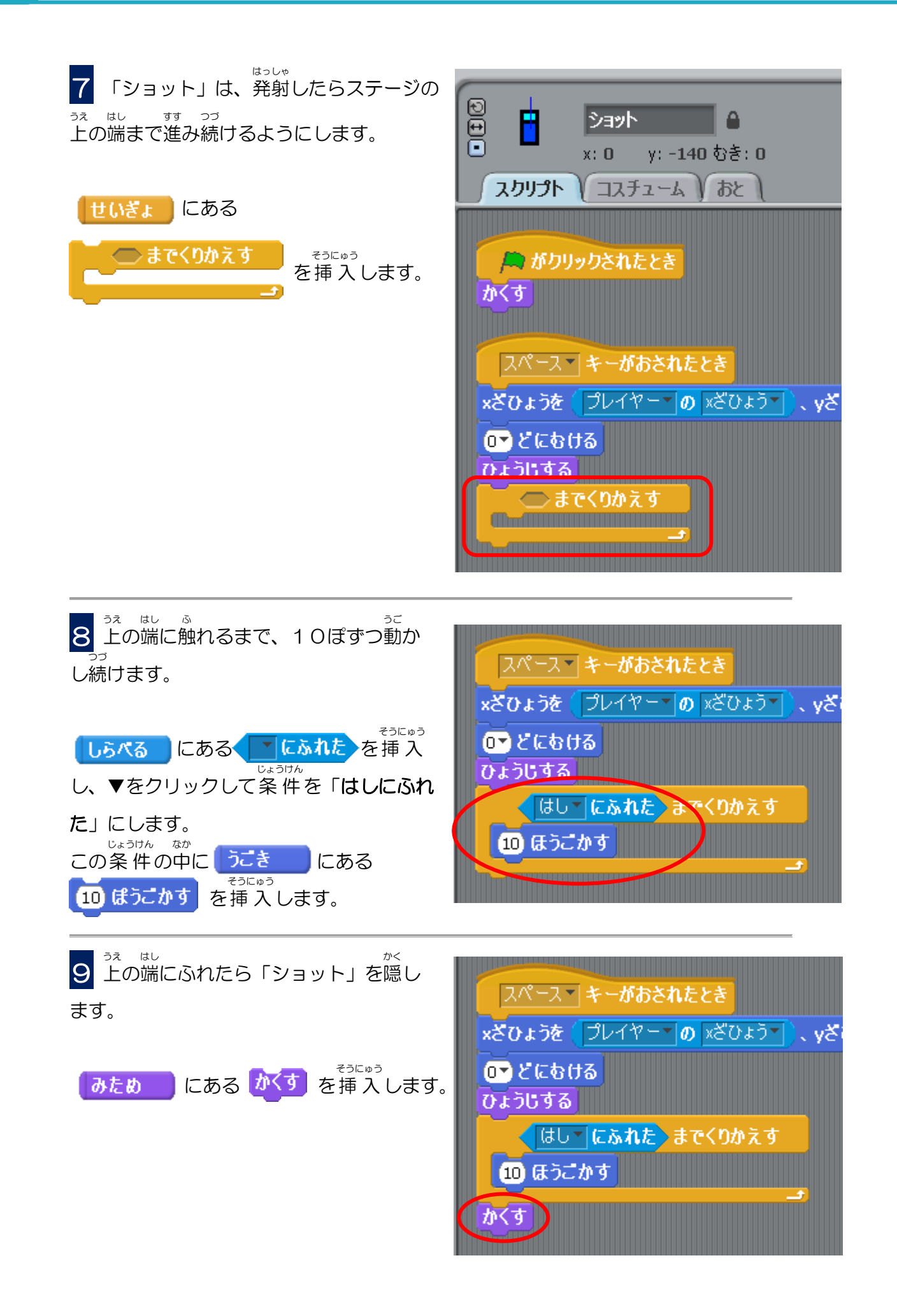